## MBC DG GUI

## MBC INTERFACE

## User Manual

Version 2.6

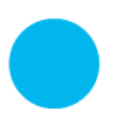

iXblue S.A.S. Photonic Solutions Business Unit 3, rue Sophie Germain, TEMIS 25000 Besançon, France

T. : +33 3 81 85 31 80 F. : +33 3 81 85 15 57 www.photonics.ixblue.com Société par Actions Simplifiée au capital de 11 366 319 € R.C.S. Versailles 433 185 121 - SIRET 433 185 121 00137 Code APE 2651B - N° TVA Intra. FR 09 433 185 121

### Table des matières

| Interface - Introduction                   | 3 |
|--------------------------------------------|---|
| Interface - Setup                          | 3 |
| Minimum Computer Requirements              | 3 |
| Software installation                      | 3 |
| Hardware Setup                             | 3 |
| Interface - Operation                      | 1 |
| General considerations                     | 1 |
| Setting bias control parameters6           | 5 |
| Saving and loading bias control parameters | 3 |
| Bias monitoring                            | ) |
| Bias data recording10                      | ) |
| Manual mode                                | 2 |
| Diagnostic                                 | 3 |
| ANNEXE:                                    | 5 |

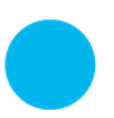

### **Interface - Introduction**

Photline proposes a graphical user interface to simplify bias control management for the ModBox and MBC products family. Based on a RS232 serial communication and a Visual Basic<sup>®</sup> interface, bias parameters are strictly similar also whole bias control are tunable and could be saved and loaded.

### **Interface - Setup**

#### **Minimum Computer Requirements**

- Processor 1 GHz with 512MB RAM
- Disk space (minimum) 32-bit : 600 MB 64-bit: 1.5 GB
- Windows XP Professional SP3
- One USB port for each MBC to drive.

#### Software installation

1/ Log on with an administrator account.

- 2/ Insert the Photline CD-ROM into the CD drive or plug the USB key.
- 3/ Install setup.exe (system restart maybe required)
- 4/ Install USB MBC Drivers (if needed)
- 5/ Run MBC DG Control.exe file

#### Hardware Setup

- 1. Connect USB cable to the controller rear panel and the PC
- 2. Plug the power cable and switch on the device.
- 3. USB MBC connexion will be seen as COM peripheral by your PC

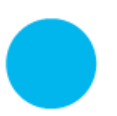

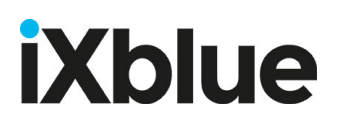

### **Interface - Operation**

#### **General considerations**

One needs to choose the COM port. To proceed, click on the down arrow of the list box and select the COM port connected to the controller.

| DG MBC Control                                                                   |                                     |
|----------------------------------------------------------------------------------|-------------------------------------|
| File Advanced Diagnostic About                                                   | t Us                                |
| COM1<br>COM2<br>COM24<br>COM23<br>COM25<br>COM25<br>COM26<br>Settings Monitoring |                                     |
| Running Mode                                                                     | Auto Calibration Global settings:   |
| AUTO Scan Restart                                                                | QUAD Save Config                    |
| DC BIAS :                                                                        | Load Config                         |
| MAN DC Bias voltage (V) 1,000 ♀ Step (V): 0,1 ♥                                  | MIN<br>Config: 1 -                  |
| Optical<br>power<br>100%<br>50%                                                  | QUAD x<br>V x<br>Driving<br>voltage |

After selecting your port, click on "Connect" to obtain your S/N number and activate the rest of the interface.

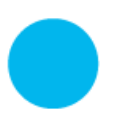

| DG MBC Control                             |                  | X-                 |
|--------------------------------------------|------------------|--------------------|
| File Advanced Diagnostic About             | Us               |                    |
| Disconnect                                 |                  | LINE               |
| SCP1540                                    | NIXBL            | UE BRAND           |
| Settings Monitoring                        |                  |                    |
| Running Mode                               | Auto Calibration | Global settings:   |
| AUTO     Scan Restart                      | QUAD             | Save Config        |
| DC BIAS :                                  |                  | Load Config        |
| MAN DC Bias voltage (V) 0,000              | MIN              | Config: 1          |
| Step (V): 0,1 -                            | MAX              | Refresh Screen     |
| Optical<br>power<br>100%<br>50%<br>-<br>0% |                  | Driving<br>voltage |

Once done, the MBC serial number will be displayed.

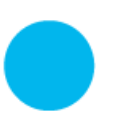

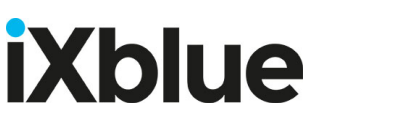

#### Setting bias control parameters

• Standard Mode:

| DG MBC Control                                                                    |                                   |
|-----------------------------------------------------------------------------------|-----------------------------------|
| File Advanced Diagnostic About                                                    | rt Us                             |
| Disconnect                                                                        |                                   |
| Settings Monitoring                                                               |                                   |
| Running Mode                                                                      | Auto Calibration Global settings: |
| AUTO     Scan Restart                                                             | QUAD Save Config                  |
| DC BIAS :                                                                         | Load Confin                       |
| MAN           DC Bias voltage (V)           0,000           ▼           Step (V): | MIN<br>Config: 1 -                |
| Optical<br>power<br>100%<br>50%                                                   | QUAD<br>v x V x Voltage           |

Figure 1: Bias control standard parameters

*Auto-Calibration* button: A scan of the system is performed in order to find the right MBC parameters for the 3 most used setting points: QUAD, MIN, MAX. (see Annexe for details) *Scan Restart* button: The bias control routine is reinitialised. This is recommended to restart the feedback control when some parameters have been changed (Dither amplitude, Dither frequency, Photodiode gain).

*Refresh Screen* button: Application reloads all parameters from the board.

*Save Config* button: Current configuration is saved in one of the 3 configuration area. (Config 1-3).

Load Config button: Selected configuration is loaded into MBC (Config 1-3).

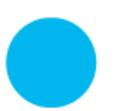

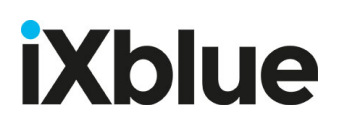

• Advanced Mode:

| COM24                                 | רסווי            | LINE                |
|---------------------------------------|------------------|---------------------|
| SCP1540                               | NIXBL            | UE BRAND            |
| Settings Monitoring Expert Settings   |                  |                     |
| Running Mode                          | Auto Calibration | Global settings:    |
| AUTO     Scan Restart                 | QUAD             | Save Config         |
|                                       |                  | Load Config         |
| MAN     DC Bias voltage (V)     0 000 | MIN              | Config: 1           |
| Step (V): 0,1 ▼                       | MAX              | Refresh Screen      |
| Photodiode settings:                  | Dither settings: |                     |
| Signal                                | Frequency (Hz)   |                     |
| Inverted                              | 1000 🚖           |                     |
| Not Inv.                              | Send             | Transfert Level (%) |
| Gain                                  | Amplitude (mV)   | 0,0                 |
| 50                                    | 100              | Send                |
| Send                                  | Send             |                     |
|                                       |                  |                     |

Figure 2: Bias control advanced parameters

| Running Mode        | : Auto / Manual                           |
|---------------------|-------------------------------------------|
| DC Bias Voltage     | : From –10 to +10V (variable step)        |
| Transfer Level      | : From –100% to +100% (0.1% step)         |
| Dither Frequency    | : From 400 to 1400Hz (40Hz step)          |
| Dither Amplitude    | : From 10 to 1000mV (typically 10mV step) |
| Photodiode Polarity | : Inverted or Non Inverted (Non Inv.)     |
| Photodiode Gain     | : From 1 (Low) to 127 (High)              |

After setting a value, it has to be validated with "Send" button. The validation is effective only when "Send" button restore its initial colour.

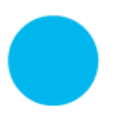

Saving and loading bias control parameters

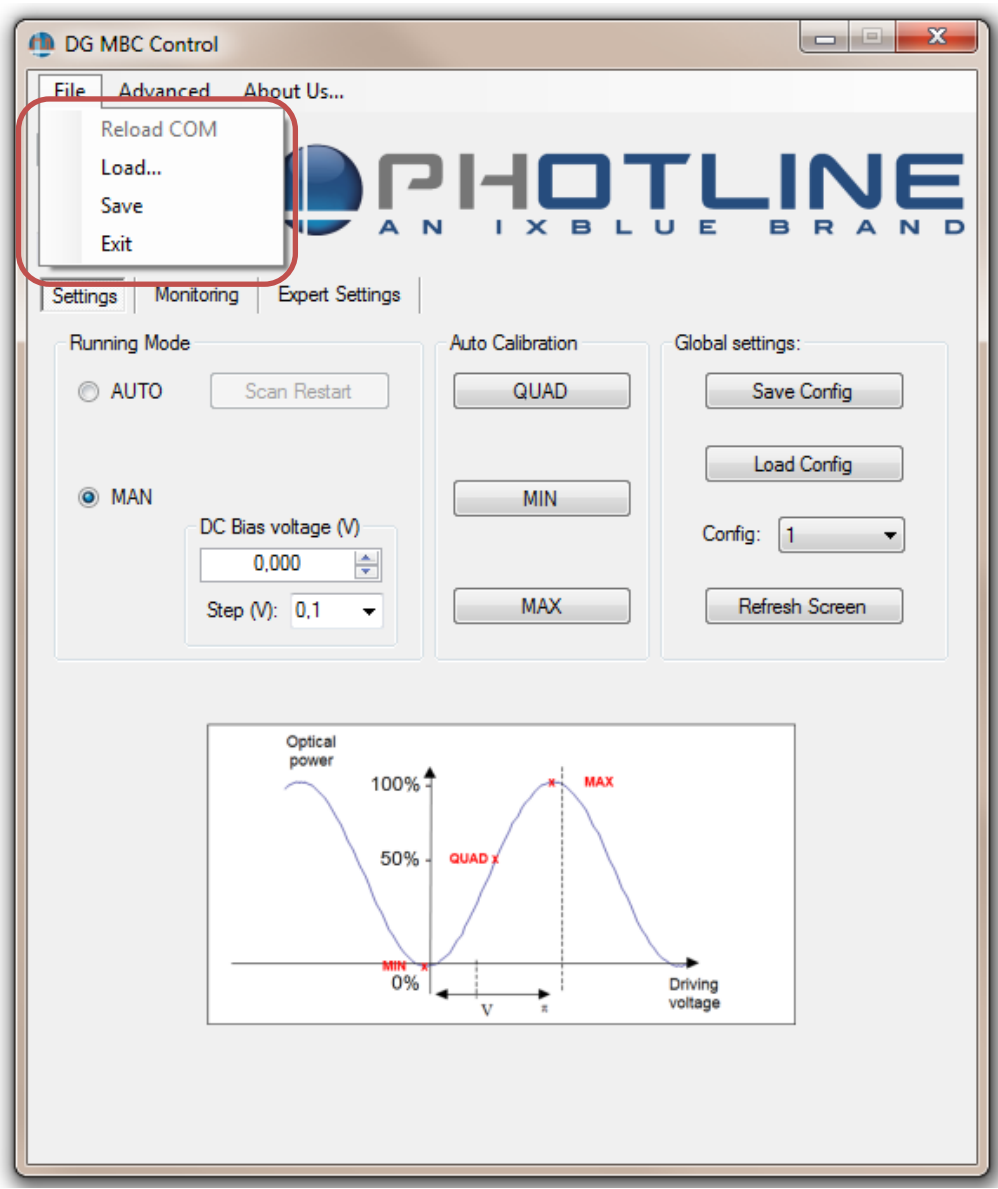

Figure 3 : bias control parameters save and load buttons

*Save* : All bias control parameters are saved in a file for further loading. The user specifies the file name and its path through a dialog box.

*Load button* : All bias control parameters are loaded from a file specified by the user in a dialog box.

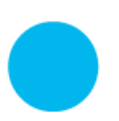

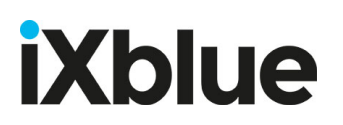

### **Bias monitoring**

| DG MBC Control                                        |   |
|-------------------------------------------------------|---|
| File Standard Diagnostic About Us                     |   |
| COM24<br>Disconnect<br>SCP1540<br>Settings Monitoring | D |
| DC BIAS                                               |   |
| 10                                                    |   |
|                                                       |   |
| 4                                                     |   |
| v2 2                                                  |   |
|                                                       |   |
|                                                       |   |
| -6                                                    |   |
| -8                                                    |   |
|                                                       |   |
| Time (sec)                                            |   |
| Graphic controls Becords settings:                    |   |
| Step time (sec): 1 Current DC Bias:                   |   |
| Total Time (hour): 0 🗢 0 V                            |   |
| Records                                               |   |
|                                                       |   |
|                                                       |   |

Figure 4: bias monitoring control

DC bias is always monitored, you can clear or save the graph.

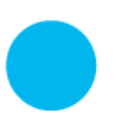

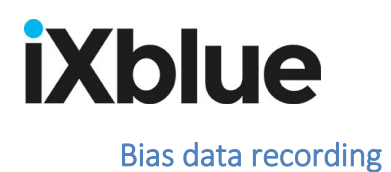

The *Records* function allows saving a measure with a specific step time. It saves in a text file, time and DC bias value.

| DG MBC Control                                           |
|----------------------------------------------------------|
| File Standard Diagnostic About Us                        |
| COM24<br>Disconnect<br>SCP1540<br>Settings Monitoring    |
| DC BIAS                                                  |
| 10                                                       |
|                                                          |
| 4                                                        |
| v2 2                                                     |
|                                                          |
|                                                          |
| -6                                                       |
| -8                                                       |
|                                                          |
| Time (sec)                                               |
| Graphic controls                                         |
| Records settings:<br>Step time (sec): 1 Current DC Bias: |
| Save Graph Total Time (hour): 0 	 0 V                    |
| Clear Graph Records                                      |
|                                                          |
|                                                          |

Figure 5 : start recording bias values

The "*Record*" button starts the bias recording procedure.

First step:

Set the time interval between each record with "Step Time" and the record duration with "Total Time" in hour. "Total time" at 0 means recording until "Stop" button is pressed. Second step:

Press "Records" button and a dialog box appear to set the file name and destination folder. <u>Third step:</u>

Press "Save" button in the dialog box to launch record procedure.

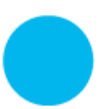

| DG MBC Control                                                                                                    |
|----------------------------------------------------------------------------------------------------|
| File Advanced Diagnostic About Us                                                                                                    |
| COM24       Disconnect       SCP1540       Settings                                                                                                    |
| DC BIAS                                                                                                    |
| SYBDO<br>SYBDO<br>SY |
| Graphic controls     Records settings:       Save Graph     Step time (sec):       Clear Graph     1       Stop     0 V                                                                                                    |

Figure 6 : stop recording bias values

At any time it is possible to stop the record procedure by clicking on the "Stop" button (See Figure 6).

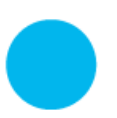

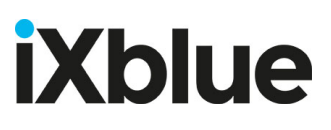

Manual mode

| DG MBC Control                                                         |                                                                                   | X                                          |
|------------------------------------------------------------------------|-----------------------------------------------------------------------------------|--------------------------------------------|
| File Standard Diagnostic Abo                                           | ut Us                                                                             |                                            |
| COM24<br>Disconnect<br>SCP1540<br>Settings Monitoring                  |                                                                                   |                                            |
| Running Mode                                                           | Auto Calibration                                                                  | Global settings:                           |
| AUTO     Scan Restart                                                  | QUAD                                                                              | Save Config                                |
| MAN   DC Bias voltage (V)   0,000                                      | MIN                                                                               | Load Config<br>Config: 1<br>Refresh Screen |
| Photodiode settings:<br>Signal<br>Inverted<br>Not Inv.<br>Gain<br>Send | Dither settings:<br>Frequency (Hz)<br>Send<br>Amplitude (mV)<br>0<br>Send<br>Send | Transfert Level (%)<br>0,0                 |

figure 7 :bias control in manual mode

In Manual Mode, the Bias control works as a DC voltage source. The applied bias is adjusted by decreasing / increasing the "*DC Bias Voltage*" (See Figure 7). It is also possible to change the step.

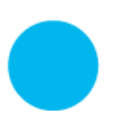

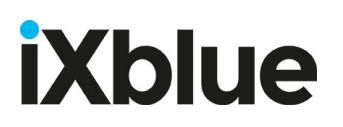

### **Diagnostic:**

Diagnostic is a function which is used by our support team. It will help us understand and see what can be your feedback loop problem. Click on *Diagnostic* and enter the Password: "trepxe".

| DG MBC Control                                   |                                     |
|--------------------------------------------------|-------------------------------------|
| File Advanced Diagnostic About                   | Us                                  |
| COM24<br>Disconnect<br>SCP1540                   |                                     |
| Bunning Mode                                     | Auto Calibration Global settings:   |
| AUTO Scan Restart                                | QUAD Save Config                    |
| DC BIAS :                                        |                                     |
| MAN<br>DC Bias voltage<br>0,000<br>Step (V): 0,1 | Config: 1   Refresh Screen          |
| Optical<br>power<br>100%<br>50%<br>-             | QUAD x<br>WAX<br>Driving<br>voltage |

figure 8 :bias control in manual mode

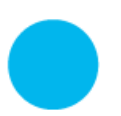

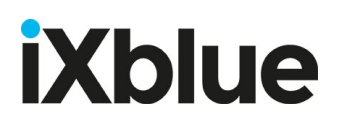

You obtain a new tab:

| DG MBC Control                                 |
|------------------------------------------------|
| File Advanced About Us                         |
| Disconnect<br>SCP1540                          |
| Warning : Don't forget to light on your laser. |
|                                                |
| Start<br>Diagnostic                            |
|                                                |
|                                                |

figure 9 :bias control in manual mode

Click on tab diagnostic and send an email to us with the diagnostic file.

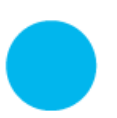

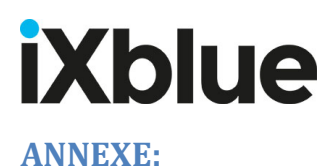

Auto calibration step:

| Step | Quad                                  | Min / Max                            |
|------|---------------------------------------|--------------------------------------|
| 1    | Apply a dither of 120mV               | Apply a dither of 120mV              |
| 2    | Do a scan to detect DC $V\pi$         | Do a scan to detect DC V $\pi$       |
| 3    | Dither is set to 3% of $V\pi$         | Dither is set to 3% of V $\pi$       |
| 4    | Set modulator to Quad point           | Set modulator to Quad point          |
| 5    | Increase Photodiode Gain until        | Increase Photodiode Gain until       |
|      | obtaining a value of 2Vpp on our ADC. | obtaining a value of 2Vpp on our ADC |
|      | Photodiode Gain is limited to 120     | Photodiode Gain is limited to 120    |
| 6    | Do a Scan                             | Set the dither to 0.25% of V $\pi$   |
| 7    | Board is locked to Quad Point         | Do a Scan                            |
| 8    |                                       | Board is locked to Min or Max Point  |

If the feedback loops oscillate, you can reduce the Photodiode Gain in order to stabilize the loop (reducing from 5 to 20 is generally enough).

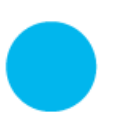